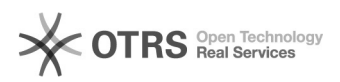

## UFFS-SemFio / Cadastro e aprovação de terceirizados

## 07/05/2024 23:28:36

## Imprimir artigo da FAQ

| Categoria:                                                                                                    | Redes sem fio - WIFI | Votos:              | 0                        |
|----------------------------------------------------------------------------------------------------|----------------------|---------------------|--------------------------|
| Estado:                                                                                                    | público (todos)      | Resultado:          | 0.00 %                   |
| Idioma:                                                                                                    | pt_BR                | Última atualização: | Sex 22 Fev 08:23:33 2019 |
|                                                                                                    |                      |                     |                          |
| Palavras-chave                                                                                                    |                      |                     |                          |
| terceirizados                                                                                                    |                      |                     |                          |
|                                                                                                    |                      |                     |                          |
| Sintoma (público)                                                                                                    |                      |                     |                          |
|                                                                                                    |                      |                     |                          |
|                                                                                                    |                      |                     |                          |
| Problema (público)                                                                                                    |                      |                     |                          |
| Não sei cadastrar um terceirizado                                                                                                    |                      |                     |                          |
|                                                                                                    |                      |                     |                          |
| Solução (público)                                                                                                    |                      |                     |                          |
| Entre no endereco[1] https://cay.uffs.edu.hr/ e clique no hotão "Entrar" no                                                                |                      |                     |                          |
| canto superior direito da pagina.                                                                                                    |                      |                     |                          |
| Você será direcionado para a pagina de login, utilize seu IdUFFS para acessar.                                                             |                      |                     |                          |
| Após o acesso vá até a tela "Cadastro" .                                                                                                   |                      |                     |                          |
| Insira as informações do terceirizado, incluindo email(email valido, ele<br>precisará dele para alterar a senha posteriormente) e senha    |                      |                     |                          |
| Após ter inserido os dados do terceirizado, na parte do "Perfil" clique em                                                                 |                      |                     |                          |
|                                                                                                    |                      |                     |                          |
| Após clicar em "Terceirizado", caso seja gestor ou fiscal do contrato, clique<br>no checkbox e informe os dados solicitados no formulário. |                      |                     |                          |
| Obs.: Caso você não queira que o terceirizado tenha acesso à internet, deixe o                                                             |                      |                     |                          |
| período de início e fim em branco e não ative o cadastro.                                                                                  |                      |                     |                          |
| Após feito o cadastro, clique em "Salvar". Depois disso, abrirá outra tela                                                                 |                      |                     |                          |
| para ativação do cadastro na rede.                                                                                                    |                      |                     |                          |
| Essa imagem aparecerá no canto direito superior da tela, após clicar em<br>"Ativar", o visitante poderá acessar a rede UEES-SemEio.        |                      |                     |                          |
| Lambra da langas ativa e cadastra se vasé quiser liberar e assesse à internet                                                              |                      |                     |                          |
| בפוושוביזה, מערומז מנועה ט במעמצנוט זה עטבל ענוזלו וושרומו ט מנכזגט מ ווונרוובנ.                                                           |                      |                     |                          |
| [1] http://cav.uffs.edu.br/                                                                                                    |                      |                     |                          |